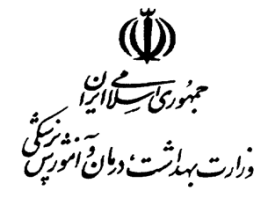

بسمه تعالى

ش ساره ۲۲۹۳۹ - .عد 1894/11/ 9 51 **سوبت**.دارد.....

معاونت درمان مرکز مدیریت پیوند و درمان بیماریها

معاونین محترم درمانی دانشگاه علوم پزشکی (سراسر کشور)

موضوع: بسته حمایتی سرطان و پیوند مغز استخوان

#### با سلام و احترام

پیرو نامه شماره ۲۷۱۳۱ ۲۰۰۰د مورخ ۹۷/۱۰/۲۰ در خصوص ثبت اطلاعات فردی در سامانه سیمای سرطان مقتضی است دستور فرمایید پس از تکمیل ثبت نام <u>تمامی افراد مرتبط با بسته حمایتی سرطان</u> (در مراکز و بیمارستانهای دولتی)، خدمات ارائه شده مطابق با "بسته حمایتی سرطان و پیوند مغز استخوان" و دستورالعمل متناظر با آن (پیوست شماره ۱ و ۲) برای بیماران مبتلا به سرطان مراجعه کننده به آن مراکز از ۷ بهمن ۹۷ در سامانه سیمای سرطان ثبت گردد.

شایان ذکر است همان گونه که در نامه فوق الذکر نیز اعلام شده است، تخصیص اعتبارات مربوط به بسته حمایتی سرطان و پیوند مغز استخوان در مراکز دولتی منوط به ثبت اطلاعات کاربران، فعال سازی نقشها و ثبت خدمات مربوطه در سامانه سیمای سرطان و بر اساس بسته حمایتی مذکور و دستورالعمل ابلاغی خواهد بود.

، مهدی شاد نوش

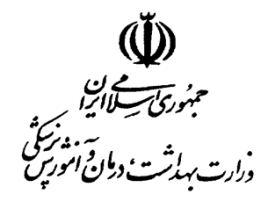

معاونت درمان مرکز مدیریت پیوند و درمان بیماریها

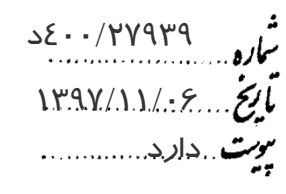

https://teedunent.touned.ac.it

آدرس : میدان صنعت – بلوار فرحزادی – خیابان ایوانک شرق – ساختمان وزارت بهداشت ، درمان و آموزش پزشکی – بلوک A طبقه سوم تلفن : ۸۱۴۵۵۶۶۷ فاکس: ۸۱۴۵۲۲۰۶

بسمه تعالى

تمامی خدماتی که هر دانشگاه در مراکز دولتی تحت پوشش خود در زمینه سرطان انجام می دهد، باید در سامانه سیمای سرطان ثبت گردد. هر فرد در هر مراجعه باید در سامانه ثبت گردد که طریقه ثبت به شرح ذیل می باشد:

۱ – ورود به سامانه

می شوید ورود به سیستم شناسه <u>گذرواژه</u> بماطر بسيار 📃 29)9 ثبت نام مراكز ثبت نام دانشگاه

با وارد نمودن آدرس cancer.health.gov.ir در نوار آدرس مرور گر وارد صفحه ابتدایی سامانه

جهت ورود به سامانه می بایست ابتدا نام کاربری و کلمه عبور را وارد نموده سپس بر روی دکمه ورود کلیک نمایید.

# دستور العمل ثبت گزارشات سرطان و خدمات مرتبط توسط مراکز

| مشتعبات فردی 🗡       |                       |                                                   |                |
|----------------------|-----------------------|---------------------------------------------------|----------------|
| 生 ثبت فرد            | فـــرم مستموی فرد     |                                                   |                |
| مىيىتمەن فرد 🔍       |                       |                                                   |                |
| مشتمات سرمان         | گــد مــلئ            | ولن                                               | نام غانوادگی   |
| منوی تنظیمات 📏       |                       |                                                   |                |
|                      | الم بدر               | منسيت                                             | شماره شناستامه |
|                      |                       | انتفاب کنید                                       |                |
|                      | مستمو بر اساس         |                                                   |                |
|                      | همه موارد             | <del>٥_مَسَم</del>                                |                |
|                      |                       |                                                   |                |
|                      | ₩V <sup>V</sup>       | نام کاربر : ۲۰۰۰ ماعت ورود به سیستم : ۱۰:۳۴،۱۰ AM |                |
|                      | <b>.</b>              |                                                   |                |
|                      |                       |                                                   |                |
| منوی سامانه:         |                       | alt                                               |                |
| بام من شريبام ما     | محام بختاف ما انها: • |                                                   | х. <b>І</b>    |
| برای وارد شدن به بخا |                       |                                                   | هاييد.         |
|                      | مشقصات فارى 🗸         | K)                                                | K              |
|                      |                       |                                                   | ~              |
|                      | 📩 ئېت خرد             | 2.1                                               |                |

با ورود به سیستم فرم زیر نمایش داده می شود:

# 2.2 مستموی فرد 2.3 منتوب محمد استفوان (BMT) 3 مشفمات مرطان ک 4 منوب تنظیمات کر

## دستور العمل ثبت گزارشات سرطان و خدمات مرتبط توسط مراکز

۲- مشخصات فردی

منوی مشخصات فردی شامل زیر منوهای زیر می باشد:

۲٫۱: ثبت فرد

۲٫۲: جستجوی فرد

۲٫۳: ثبت خدمت

۲٫۴ ثبت پیوند مغز استخوانی،

۲٫۱: ثبت فرد:

جهت اضافه کردن مشخصات یک فرد جدید در سیستم می بایست طبق تصویر بالا از منوی مشخصات فردی زیر منو شماره ۲٫۱، ثبت فرد را انتخاب نمایید.

لازم به توضیح می باشد برای ویرایش و گزارش از افرادی که قبلا توسط مرکز در سامانه ثبت شده اند از بخش جستجوی فرد زیر منو شماره ۲٫۲ اقدام شود.

پس از ورود به بخش ثبت فرد فرم ثبت اطلاعات نمایش داده می شود.

این فرم ثبت فرد دارای ۳ بخش به شرح زیر می باشد:

دستور العمل ثبت گزارشات سرطان و خدمات مرتبط توسط مراکز

| ، اطلاعات هویتی: | ثبت | بخش | الف) |
|------------------|-----|-----|------|
|------------------|-----|-----|------|

|             | تام غانوادگی |             | <b>دە</b>        |             | ح مــلى            |
|-------------|--------------|-------------|------------------|-------------|--------------------|
|             |              |             |                  |             |                    |
|             | تاريخ مىدور  |             | شماره شناستامه   |             | 34g @              |
|             |              |             |                  |             |                    |
|             | مليت         |             | تاريخ تولد       |             | نسرت               |
| ايرانى      | •            |             |                  |             | انتفاب كنيد        |
|             | •            |             | • ,              |             |                    |
|             | شمل          |             | شهرستان ممل تولد | 9           | مئان ممل تولد      |
| انتفاب كنيد | -            | انتفاب كنيد |                  | انتفاب كنيد | •                  |
|             |              |             | 1 Li             |             | ناسه یکتای پیمار : |

## ب ) بخش ثبت اطلاعات محل سكونت:

پس از تکمیل گزینه ها با کلیک بروی دکمه "اضافه کردن به لیست آدرس ها" اطلاعات وارد شده برای فرد ثبت می گردد.

در این بخش امکان ثبت چندین آدرس برای فرد وجود دارد.

| ام استان       |               | نام شهرستان                | منطقه سكونت    |             |
|----------------|---------------|----------------------------|----------------|-------------|
| -              | انتفاب كنيد   | -                          | نتغاب کنید 👻   | انتفاب کنید |
| درس منزل       |               |                            |                |             |
| لفن منزل       |               | تلفن همزاه                 | کد پستی        |             |
|                |               |                            |                |             |
| افنافه کردن به | وليست آدرس ما |                            |                |             |
| استان شهر      | آدرس کد       | يستى شماره مذرال           | شماره موبایل   | عمليات      |
|                |               | آدرسی برای این فرد ثبت نشد |                |             |
| بخش اطلاعات    | ت بیمه فرد:   | ent. jok                   |                |             |
| شفصات يرحه     |               |                            | م<br>رک        |             |
| نوع بيمه :     |               | شماره بیمه :               | : تاريخ اعتبار |             |
|                | •             |                            | \$`            |             |
| انتخاب كنيد    |               |                            |                |             |

دستور العمل ثبت گزارشات سرطان و خدمات مرتبط توسط مراکز

پس از تکمیل سه بخش توضیح داده شده با کلیک بروی دکمه "تایید اضافه" اطلاعات فرد در سامانه ثبت و ذخیره می گردد.

تاييد اضافه

کلید "اضافه فرد جدید" اطلاعات موجود در گزینه ها را پاک کرده و فرم برای ثبت فرد جدید آماده می گردد.

۲٫۲: جستجوی فرد

~

برای ویرایش و گزارش از افرادی که قبلا توسط مرکز در سامانه ثبت شده اند از این بخش استفاده نمایید.

بعد از کلیک بروی گزینه جستجوی فرد درمنو ، فرم زیر نمایش داده می شود.

|                                                                                                    |                                                                                                    |                                  | • ~                                      | فــرم مستموی فرد                                                                    |
|----------------------------------------------------------------------------------------------------|----------------------------------------------------------------------------------------------------|----------------------------------|------------------------------------------|-------------------------------------------------------------------------------------|
| نام غانوادگی                                                                                                    |                                                                                                    | لالم                             | X.2C.1                                   | قــد مــلئ                                                                          |
| شماره شناسنامه                                                                                                    | T                                                                                                    | منسبت<br>انتفات کنید             |                                          | نام پدر                                                                             |
|                                                                                                    |                                                                                                    | ¢șīnıș                           | ¥                                        | <b>مستمو بر اساس</b><br>همه موارد                                                   |
|                                                                                                    | and the second second second second second second second second second second second second second second second |                                  |                                          |                                                                                     |
|                                                                                                    | ALL.                                                                                                    |                                  |                                          |                                                                                     |
|                                                                                                    | HEatth                                                                                                    |                                  |                                          |                                                                                     |
| حستجو" نتيجه جستجو در فرم زي                                                                                                    | یک برروی دکمه ا                                                                                                  | ای جستجو و کل                    | بنه از گزینه ه                           | کمیل حداقل یک گز                                                                    |
| حستجو" نتيجه جستجو در فرم زي                                                                                                    | یک برروی دکمه !                                                                                                  | ای جستجو و کل                    | بنه از گزینه ه                           | کمیل حداقل یک گز<br>بش داده می شود.                                                 |
| حستجو" نتيجه جستجو در فرم زي                                                                                                    | یک برروی دکمه '                                                                                                  | ای جستجو و کا                    | بنه از گزینه ه                           | کمیل حداقل یک گز<br>بش داده می شود.                                                 |
| حستجو" نتيجه جستجو در فرم زي                                                                                                    | یک برروی دکمه !                                                                                                  | ای جستجو و کل                    | بنه از گزینه ه                           | کمیل حداقل یک گز<br>بش داده می شود.<br>تنیمـه مستمــه                               |
| حستجو" نتيجه جستجو در فرم زي                                                                                                    | یک برروی دکمه !                                                                                                  | ای جستجو و کل                    | بنه از گزینه ه                           | کمیل حداقل یک گز<br>بش داده می شود.<br>تلیمـه مسلمــه<br>مسلمه                      |
| حستجو " نتیجه جستجو در فرم زی<br>استار استار استار استار استار استار استار استار استار استار استار استار استار استار استار استار استار استار است | یک برروی دکمه ا                                                                                                  | ای جستجو و کل<br>دی انه          | بنه از گزینه ه                           | کمیل حداقل یک گز<br>بش داده می شود.<br>تیمـه مستمـو<br>مستمو<br>تِدملی الم          |
| حستجو" نتیجه جستجو در فرم زی<br>ستجو" نییجه جستجو در فرم زی<br>ستجو" نتیجه میلیات<br>نیت مرد<br>ستجه کا کا ک                                     | یک برروی دکمه ا<br>این میل<br>تاریخ تواد استان ممل                                                               | ای جستجو و کا<br><sup>13</sup> ، | بنه از گزینه ه<br>هانوانه<br>بنه مانوانه | کمیل حداقل یک گزی<br>بش داده می شود.<br>ترمـه مستمـو<br>مستمو<br>قدمان انه<br>محصیت |

برای انجام عملیات مورد نظر بروی دکمه های مشخص شده برای هر فرد در ستون عملیات کلیک نمایید تا به بخش مربوطه وارد شوید.

#### عملیات شماره ۱:

برای نمایش و ویرایش و تکمیل اطلاعات فرد از این دکمه استفاده نمایید.

عملیات شماره ۲:

برای ثبت و ویرایش گزارش پاتولوژی از این دکمه استفاده نمایید.

#### عملیات شماره 3:

این دکمه برای بخش کارشناسان دانشگاه های علوم پزشکی می باشد و مراکز اجازه دسترسی ندارند.

#### عملیات شماره ۴:

این دکمه برای بخش کارشناسان دانشگاه های علوم پزشکی می باشد و مراکز اجازه دسترسی ندارند.

عملکرد عملیات شماره ۱

بعد از ورود به این بخش اطلاعات ثبت شده فرد در سه بخش اطلاعات هویتی و اطلاعات محل سکونت و اطلاعات بیمه نمایش داده می شود. در پایین فرم دکمه های "ویرایش" و "حذف" وجود دارد به صورت زیر:

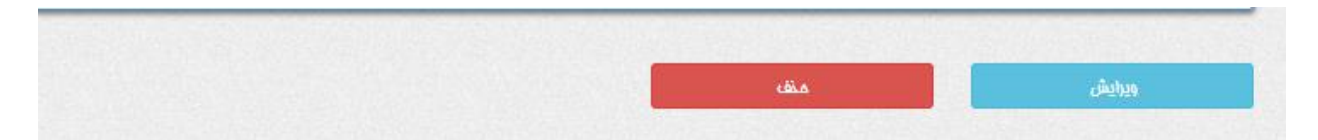

# دستور العمل ثبت گزارشات سرطان و خدمات مرتبط توسط مراکز

دکمه ویرایش:

برای ویرایش اطلاعات ابتدا دکمه ویرایش را کلیک نمایید تا فرم برای تغییر اطلاعات فرد آماده شود و فرم به صورت تصویر زیر تغییر خواهد کرد.

| تاييد ويرايش لغو ويرايش                                |                          |
|--------------------------------------------------------|--------------------------|
| و از دکمه "تایید ویرایش" و "لغو ویرایش" برای ثبت تغییر | ستفاده نمایید.           |
| دكمه حذف:                                              |                          |
| برای حذف فرد از سامانه از این دکمه استفاده نمایید.     |                          |
| عملکرد عملیات شما <i>ر</i> ہ ۲                         |                          |
| پس از ورود به این بخش فرم ثبت گزارش و ویرایش به ص      | ، داده خواهد شد. این فرم |
| دارای 5 بخش می باشد.                                   | Y                        |

# دستور العمل ثبت گزارشات سرطان و خدمات مرتبط توسط مراکز

## بخش شماره 1:

|                                  | مشفصات فرد                                                |                                                                   |
|----------------------------------|-----------------------------------------------------------|-------------------------------------------------------------------|
| نام فانوادگی<br>نورین            | نام<br>                                                   | کد ملی<br>معدالالکانکانید                                         |
| م <del>نسیت</del><br>مرد         | تاريخ ټوند<br><del>هې د مسر د کسته</del>                  | تام پدر                                                           |
| ▼                                |                                                           | نشانی بیمار در (مان بروا<br>انتماب کنید                           |
| ود.<br>ر. داده میشود که جداقل یک | انتخاب شده، نمایش داده می ش<br>آدرس های ثبت شده فرد نمایش | در این بخش اطلاعات هویتی فرد<br>در گذینه نشانی بیمار در زمان بروز |
|                                  | atinent                                                   | ُدرس بایستی انتخاب شده باشد.<br>ُ                                 |
| S                                |                                                           | خش شماره ۲:                                                       |
| With 1                           | اطلاعات ثبت                                               |                                                                   |
| روش دستیابی به نمونه<br>Tuhknown | رو <b>ش تشفیص</b><br>انتماب کنید                          | کد (هگیری                                                         |
| ارگان نمونه بزداری شده           | ارگان نمونه برداری شده                                    | ماهیت تومور<br>تومور اولیه جدید                                   |
|                                  | سن                                                        | Dແத່ ແຄໄ                                                          |

اطلاعات مربوط به گزارش اولیه سرطان را وارد نمایید.

#### نکته مهم:

کد رهگیری که سیستم صادر میکند بایستی به بیمار اعلام گردد زیرا بیمار به این کد در فرایند درمان

نياز خواهد داشت.

در این بخش جهت ثبت با موارد زیر مواجه می شویم:

✓ روش تشخیص: گواهی فوت ، فقط بالینی ، ارزیابی بالینی ، تومورهای گروه های خاص که
 همگی بدون نمونه می باشند و سیتولوژی و پاتولوژی که با نمونه هستند.
 فکته: در صورتی که روش تشخیص سیتولوژی یا پاتولوژی باشد فیلد روش دستیابی به نمونه فعال می

باشد که شما می توانید یکی از گزینه های آن را انتخاب نمایید در غیر اینصورت این فیلد غیر فعال می

گردد.

در تصویر زیر روش دستیابی به نمونه غیر فعال می باشد.

| N N | روش دستيابی به نمونه |   | روش تشقيص |
|-----|----------------------|---|-----------|
| ~   | انتماب كنيد          | V | گواهی هوت |

#### در تصویر زیر روش دستیابی به نمونه فعال می باشد.

| روش دستيابی به نمونه |              | روش تشم <u>د</u> ص |
|----------------------|--------------|--------------------|
| انتفاب كنيد          | $\checkmark$ | ډاتولوژی           |

\*: نمونه پاتولوژی حاصل از خارج نمودن بافت مشکوک از بدن با روش های بیوپسی، جراحی، اتوپسی
 و... می باشد

\*: نمونه سیتولوژی حاصل از مایعات بدن با روش های آسپیریشن مغز استخوان، کشت خون محیطی،
 یاپ اسمیر و.... می باشد

\*: اگر مبنای ثبت بدون نمونه باشد یعنی سرطان از نظر بالینی تشخیص داده شده و دارای تأیید
 میکروسکوپی نمی باشد. روش های تشخیص بر اساس رادیو گرافی، ام آر آی، سی تی اسکن، تومور
 مار کرها، گواهی مرگ و غیره.

✓ ماهیت تومور: تومور اولیه جدید ، عود ناحیه ای ، متاستاز ، نامعلوم

\* تومور اولیه: سرطان در محل اولیه، جایی که ابتدا منشأ گرفته است.

\* عود ناحیه ای: بازگشت سرطان بعد از درمان و یک دوره زمانی که آشکار نبوده است.

\* متاستاز: سرطان در محل (های) ثانویه یا متاستاز جایی که منتشر شده است.

**نگته:** در صورتی که گزینه ماهیت تومور ، دارای مقدار تومور اولیه جدید و یا عود ناحیه ای باشد، فیلد ارگان نمونه برداری شده غیر فعال می گردد.

## دستور العمل ثبت گزارشات سرطان و خدمات مرتبط توسط مراکز

در تصویر زیر ارگان نمونه برداری شده غیر فعال می باشد.

| ارکان ذمونه پرداری شده | اركان ئمونه برداری شده |   | ماهيت تومور      |
|------------------------|------------------------|---|------------------|
|                        |                        | ~ | تومور اولیہ مدید |

در صورت انتخاب مقدارهای دیگر گزینه ارگان نمونه برداری شده فعال می شود و بایستی به روش

زیر تکمیل گردد.

جهت تکمیل ار گان نمونه بر داری شده بر روی کلید نشان گذاری شده روی تصویر کلیک نمایید به فرم

+hilling

زیر وارد خواهید شد.

| × nen              | تولید کد ارگان نمونه برداری شده       |
|--------------------|---------------------------------------|
| RESPIRATORY SYSTEM | گروہ اصلی<br>AND INTRATHORACIC ORGANS |
| × 0 <sup>5</sup> ° | گروه فرعی                             |
|                    | NASAL CAVITY AND MIDLE EAR            |
|                    | ACCESSORY SINUSES                     |
|                    | LARYNX                                |
|                    | TRACHEA                               |
|                    | BRONGING AND UNIC                     |
|                    |                                       |
|                    |                                       |
| T                  | FRONTNAL SINUS                        |
|                    |                                       |
|                    |                                       |
| بستن تاييد         |                                       |
|                    |                                       |

پس از تکمیل و تایید کد تولید شده ارگان در گزینه مربوطه جایگذاری خواهد شد به صورت تصویر

زير.

| گان تمونه ډرداری شده               |                   | گان تمونه ډرداری شده      |
|------------------------------------|-------------------|---------------------------|
| C77.5                              | -                 | PELVIC LYMPH NODES        |
| \                                  | 1                 |                           |
| ن تغییر کد تولید شده بر ر          | ر روی دکمه 🌁 کلیک | ماييد.                    |
| ی شمارہ 2:                         | ~ ~               |                           |
|                                    | eo.               |                           |
|                                    | مشمعات تومور او   |                           |
| ى ياتولوژى/بانينى                  | X.                |                           |
|                                    |                   | ~                         |
|                                    |                   | ALL .                     |
| No file chosen Choose Fil          |                   |                           |
| I اللغاين مركز                     | <b>Ç</b>          |                           |
| •                                  |                   | S.'                       |
| I دارشتاسی<br>ا                    |                   |                           |
|                                    |                   |                           |
| د تاباداند.                        |                   |                           |
| Stag                               | Stage N           | Stage M                   |
| <ul> <li>Not applicable</li> </ul> | Not applicable    | ▼ Not applicable ▼        |
| ە كېپتېكان                         |                   |                           |
| Clinical St                        |                   |                           |
| يتمان كنيد                         | •                 | and the base of the state |

در این بخش اطلاعات اولیه تومور فرد وارد می شود.

با انتخاب گزینه "choose File" می توانید فایل ورد یا تصویر اسکن شده یا گزارش را در سامانه

بار گذاری نمایید.

جهت تعیین کد ICDO مرکز مطابق تصاویر دکمه نشان گذلری شده را کلیک نمایید و فرم زیر باز

خواهد شد.

|            |                           | Y                             |
|------------|---------------------------|-------------------------------|
| ×          | أنده                      | توليد كد اركان لمونه برداري د |
|            | 15                        | گروه اصلی                     |
| v          | RESPIRATORY SYSTEM AND IN | NTRATHORACIC ORGANS           |
|            | d.                        | گروه فرعی                     |
| A          | NASAL                     | CAVITY AND MIDLE EAR          |
|            |                           | ACCESSORY SINUSES             |
|            |                           | LARYNX                        |
| <b>.</b>   | LAC CONTRACTOR            | TRACHEA                       |
| •          |                           |                               |
| -05        |                           |                               |
| T          |                           | FRONTNAL SINUS                |
|            |                           |                               |
| •          |                           | FRONTNAL SINUS                |
|            |                           |                               |
| بستن تعييد |                           |                               |

پس از تکمیل گزینه ها و تایید این فرم کد ICDO تولید شده در قسمت مربوطه جایگذاری خواهد شد.

نکته: گزینه ICDO کارشناسی در سطح دسترسی مرکز نمی باشد و نیازی به تکمیل ندارد.

# دستور العمل ثبت گزارشات سرطان و خدمات مرتبط توسط مراکز

بخش ٤:

|                                             |                 | منبع ثبت                                 | ι    |                        |        |
|---------------------------------------------|-----------------|------------------------------------------|------|------------------------|--------|
| انشگاه                                      | نام مرکز        |                                          | شمار | ه نمونه / شماره پرونده |        |
|                                             | مهر کرد         |                                          | T    |                        |        |
| باره نظام پزشکی ) پزشک نمونه بردار / معالم  | تلفن پزشک       |                                          |      |                        |        |
| · · ·                                       |                 |                                          |      |                        |        |
|                                             |                 |                                          |      |                        |        |
| :۵ ر                                        |                 | N.                                       |      |                        |        |
| :۵ ر                                        |                 | کزارشات ثبیت                             | شده  |                        |        |
| ی ۵ <b>:</b><br>ریغ تشمیص (وش تشمیص (وش دست | ستیابی به نمونه | <mark>گزارشات ثبت</mark><br>در ارشات تبت | الده | عدى تطبيق كرارش با هرد | عمليات |

گزارش های ثبت شده برای فرد انتخاب شده در این بخش نمایش داده می شود.

در انتها پس از تکمیل بخش های ۱ الی ۴ با کلیک بر روی دکمه "ذخیره" اطلاعات در سامانه ثبت

میگردد.

پس از ذخیره اطلاعات در سامانه، سطری به عنوان گزارش ثبت شده در بخش ۵ افزوده می شود همانند تصویر زیر و با انتخاب هر سطر امکان ویرایش و حذف اطلاعات وجود دارد.

## دستور العمل ثبت گزارشات سرطان و خدمات مرتبط توسط مراکز

| اريغ تشفيص   | روش تشميص  | روش دستیابی به نمونه | Icdo كارشناسى        | ارگان نمونه برداری شده | عدم تطبیق کرارش با هرد | عمليات  |
|--------------|------------|----------------------|----------------------|------------------------|------------------------|---------|
| 1 46A/ •6/ 1 | فقط بالينى |                      | CIEI.12_M9A116.12_12 |                        | 0                      | مـــــة |

دکمه "حذف" گزارش:

برای حذف گزارش ثبت شده فرد در سامانه بکار برده می شود.

### دكمه "ذخيره تغييرات":

درصورت ویرایش و یا تغییر اطلاعات از این دکمه برای بروزرسانی اطلاعات استفاده نمایید.

#### دكمه "اضافه كردن جديد":

اطلاعات بخش های ۱ الی ۴ را پاک کرده و فرم را برای افزودن گزارش جدید آماده می نماید.

### ۲,۳: ثبت خدمت

پس از ورود به این بخش فرم ثبت خدمت به صورت زیر نمایش داده خواهد شد.

به نام خدا

|                                   |                  |                  |              |                  |           |          | مات فرد        | مشة      |
|-----------------------------------|------------------|------------------|--------------|------------------|-----------|----------|----------------|----------|
| و غانوادگی                        | 6                |                  |              | نام              |           |          |                | کد ملی   |
| مييت                              | •                |                  |              | تاريغ تولد       |           |          |                | راھ ئرز  |
| ¢ميرينة                           |                  |                  |              |                  |           |          |                |          |
|                                   |                  |                  |              |                  | 2°        | 1        | فدمت           | ثبت      |
| و قدمت                            | G                |                  |              | كروه اصلى قدمت   | <b>Y</b>  |          |                | نوع      |
| انتفاب کنید                       | ب کنید           | انتخا            |              |                  | نفاب كنيد | <u>0</u> |                | •        |
| يغ ارائه فدمت                     | 3                |                  | K            | شناسه یکتای نسنه |           |          | کتا بیمار      | شتاسه تر |
| یم سازمان بیمه کر                 | J<br>•• 1        | , O <sup>g</sup> | 5            | تعرفه مصوب       |           |          |                | تعداد    |
| رت ورو مرود                       |                  | 200              |              | بسته ممایتی      |           |          | yl             | میٹھ نتی |
| م کر سهم بیمار بسته ممایتی عملیات | لية والمالية ولي | تعرفه مصوب       | تعداد        | تاريغ ارائه فدمت | کد فدمت   | نام فدمت | کروہ اصلی فدمت | توع      |
|                                   | )                | فرد گزارش نشده   | ی برای این د | مورد             |           |          |                |          |
| 11.                               |                  |                  |              |                  |           |          |                |          |
| شت نهایی                          |                  |                  |              |                  |           |          |                |          |

در این بخش اطلاعات مربوط به خدمت دریافتی فرد انتخاب شده تکمیل می گردد.

<mark>نکته مهم:</mark> ابتدا با داشتن شماره ملی شخص مورد نظر را جستجو کرده که در صورت یافت نشدن فرد باید ابتدا اطلاعات کامل فرد در سامانه ثبت گردد و سپس اقدام به ثبت خدمت برای فرد مذکور نمایید.

بعد از ثبت، خدمت ثبت شده در لیست خدمت های فرد افزوده می شود و در ستون عملیات با انتخاب دکمه "حذف" می توان خدمت را حذف کرد.

و در صورت لزوم با انتخاب خدمت فقط موارد عددی و ریالی را میتوان برای هر خدمت ویرایش کرد. و بازدن دکمه ثبت نهایی تمام خدماتی که برای فرد ثبت شده در جدول ثبت نهایی میشوند

#### اطلاعات تكميلي:

- گزینه های دارای ستاره قرمز رنگ مواردی می باشد که بایستی حتما تکمیل گردد.
- ۲. شناسه یکتا بیمار وشناسه یکتای نسخه مخصوص سپاس میباشد که باید برای هر فرد از سپاس دریافت شود
- ۳. تعداد مورد تعهد خدمات تشخیصی و درمانی در یک سال برای هر بیمار طبق جداول بسته حمایتی (ستون اول) می باشد و سیستم اجازه ثبت بیشتر از این تعداد را نمیدهد.
- ۴. کد ملی خدمت ارائه شده مطابق کدهای کتاب ارزش نسبی خدمات و مراقبت های سلامت در ستون مربوطه ثبت گردد.
  - ۵. فرانشیز منطبق بر کد خدمت و هزینه اخذ شده از بیمار در ستون های مربوطه ثبت گردد.
- ۶. در خدماتی که تعداد مورد تعهد بیشتر از ۱۵ است، ثبت در هر ماه ملاک و مورد تایید است.
- ۲. قبل از ثبت خدمات در سامانه از تطابق نوع، تعداد و محل ارائه خدمات با بسته حمایتی ابلاغی
   ۲. اطمینان حاصل نمایید. (در هر خدمت ستون توضیحات را به دقت مطالعه نمایید.)

- ۸. سامانه از طریق پیامک و تلفن گویا با گیرندگان خدمت ارتباط دو سویه دارد. در ثبت تلفن گیرندگان خدمت دقت نمایید چرا که مبنای پرداخت به مراکز، تایید خدمات از این طریق هم خواهد بود.
- در صورت عدم تایید کد ملی وارد شده توسط سامانه، برای خدمت ارائه شده پرداختی صورت
- ۱۰.در ازای ثبت پاتولوژی های صحیح برای هر بیمار و به هر تعداد (بدون محدودیت) فرانشیز

# **1- بسته حمایتی سرطان و پیوند مغز استخوان**

| توضيحات                                                                                                    | درصد پرداختی<br>یارانه و ردیف<br>نیازمندان | درصد<br>پرداختی بیمار | درصد<br>پرداختی بیمه | تعداد مورد تعهد                             | نام خدمت                       |                                                  | نوع خدمت          |
|----------------------------------------------------------------------------------------------------|--------------------------------------------|-----------------------|----------------------|---------------------------------------------|--------------------------------|--------------------------------------------------|-------------------|
| * مطابق راهنماهای بالینی                                                                                                    | ۲۰                                         | ۱۰                    | ٧٠                   | *                                           |                                | داروهای شیمی درمانی                              | دارو              |
| * مطابق راهنماهای بالینی                                                                                                    | ۳۰                                         | *                     | ٧.                   | *                                           | بعد از پیوند مغز استخوان       | داروهای ایمونوساپرسیو                            |                   |
|                                                                                                    | ۲.                                         | ۱٠                    | ٧٠                   | بر اساس<br>دستورالعمل<br>رسیدگی به<br>اسناد | ed. 3C                         | بگ های استومی                                    | تجهیزات<br>مصرفی  |
|                                                                                                    | ۳۰                                         | •                     | ٧.                   | 17-74                                       | و فلوشيپ                       | تخصصی، فوق تخصصی                                 | ويزيت             |
| این حمایت در صورتی که خدمت مورد نظر در مرکز<br>تشخیص زودهنگام دارای مجوز و مورد تایید ستاد<br>وزارت بهداشت و بر مبنای نظام ارجاع ارائه شود و<br>مطابق با دستورالعمل ثبت خدمات، در سامانه<br>مربوطه ثبت گردد، پرداخت می گردد. | ۲.                                         | ۱۰                    | v.                   | left.                                       | کولونوسکوپی و پولیپکتومی<br>ری | ماموگرافی، سونوگرافی،<br>کولپوسکوپی، نمونه بردار | تشخیص<br>زودهنگام |
|                                                                                                    | ۲٠                                         | 1. 18                 | ٧.                   | • - Y                                       | سی تی اسکن                     |                                                  |                   |
|                                                                                                    | ۲٠                                         |                       | ٧.                   | • - Y                                       | ام آر آی                       | ارزیابی های ابتدایی،                             |                   |
| تعداد خدمات بر اساس دستورالعمل های مربوطه که                                                                                                    | ۲۰                                         | Qĭ                    | ٧.                   | • - Y                                       | اسكن استخوان                   | حين درمان                                        | تصويربردارى       |
| متعاقبا اعلام می گردد، می باشد و در صورت ثبت                                                                                                    | r                                          | 1.                    | ٧.                   | + - Y                                       | سونوگرافی                      | و پاسخ به درمان                                  |                   |
| در سامانه، قابل پرداخت خواهد بود.                                                                                                    | ۲٠                                         | ۱٠                    | ٧.                   | • - Y                                       | اسکوپی ها                      |                                                  |                   |
|                                                                                                    | ۲۰                                         | ۱٠                    | ٧.                   | بدون<br>محدودیت                             | پاتولوژى                       | ارزیابی های                                      | آزمایشات          |
|                                                                                                    | ۲۰                                         | ۱٠                    | ٧٠                   | ١                                           | ايمونوهيستوشيمى                | ابتدایی،حین درمان<br>و پاسخ به درمان             |                   |

| آزمایشات Low Resolution HLA<br>و High Resolution HLA                                                                                         | ٧. | ٣.    | •    | ٢                                                           | آزمایشات تخصصی HLA Typing                                                                                                    |               |                       |
|----------------------------------------------------------------------------------------------------|----|-------|------|-------------------------------------------------------------|----------------------------------------------------------------------------------------------------|---------------|-----------------------|
| تعداد و نوع آزمایش به تشخیص پزشک معالج و<br>مطابق با گایدلاین های ابلاغی است.                                                                | ۲. | ۱۰    | ٧٠   | ۵                                                           | سایر آزمایشات                                                                                                    |               |                       |
| *مطابق دستورالعمل و راهنماهای بالینی                                                                                                    | ۲. | ۱۰    | ٧٠   | *                                                           | هالوپریدول، انوکساپارین، انواع<br>سرم (از جمله مانیتول)، آلبومین،<br>میدازولام، سدیم دوکوستات                                                                                     | دارو          |                       |
| تمامی اقلام پس از ثبت و تایید در سامانه سیمای<br>سرطان قابل پرداخت خواهد بود.                                                                | ۲. | ۱۰    | ۷.   | بر اساس<br>دستورالعمل<br>مدیریت خدمات<br>حمایتی و<br>تسکینی | سوندهای ادراری ، ماسک اکسیژن و<br>نازال کانولا، انواع لونه های<br>گوارشی، انواع سرنگ، ست سرم،<br>انواع پانسمان، لباسهای فشاری                                                     | تجهيزات مصرفى |                       |
|                                                                                                    | ۲. | ۱۰    | ٧٠   | بر اساس<br>دستورالعمل<br>رسیدگی به<br>اسناد                 | بگ های استومی                                                                                                    |               | مراقبت های            |
|                                                                                                    | ۳. | 25.14 | 554. | 17-74                                                       | پزشک دوره دیده تسکینی –<br>فلوشیپ طب تسکینی –فلوشیپ<br>درد – دندانپزشک عمومی و<br>متخصص بیماریهای دهان –<br>روانپزشک – روانشناس بالینی –<br>تغذیه – متخصص طب فیزیکی و<br>توانبخشی | ويزيت         | حمایتی<br>و<br>تسکینی |
| *ارائه خدمت در مرکز مراقبت های حمایتی و<br>تسکینی یا ارجاع از این مراکز به مراکز دولتی مورد<br>تایید وزارت بهداشت مورد حمایت قرار خواد گرفت. | ۳. | ٧٠    | •    | *17                                                         | خدمات تغذيه                                                                                                    |               |                       |

|                                                                                                    | ۲. | ۱۰   | ٧٠ | ۳.  | فيزيوتراپى                          |                |
|----------------------------------------------------------------------------------------------------|----|------|----|-----|-------------------------------------|----------------|
|                                                                                                    | ۳۰ | ٧٠   | •  | ۳۰  | گفتار درمانی، کاردرمانی             | توانبخشى       |
| در دو مرحله (درمانی و نگهدارنده)                                                                                                    | ۳. | ٧٠   | •  | ۳.  | لنف ادم                             |                |
| * حداکثر یک ویزیت در ماه<br>در بیماران end of life در صورت تشخیص<br>پزشک تعداد ویزیت در ماه (در همین سقف) امکان<br>افزایش دارد.                     | ۲. | ۱۰   | ۷. | *17 | ویزیت پزشک                          |                |
| *حداکثر ۲ نوبت در ماه<br>در بیماران end of life در صورت تشخیص<br>پزشک و تیم مراقبتی تعداد ویزیت و مراقبت در ماه<br>(در همین سقف) امکان افزایش دارد. | ۳. | ٧.   | •  | *14 | ویزیت و مراقبت<br>پرستار و روانشناس | مراقبت در خانه |
| *دریافت این خدمت صرفا از مرکز مراقبت های<br>حمایتی و تسکینی دانشگاهی و به شرط تایید ارائه<br>خدمت توسط ستاد وزارت قابل ثبت خواهد بود.               | ٣٠ | ٧.   | in | *0+ | فنی بیمار و خانواده بیمار           | مشاوره تلذ     |
|                                                                                                    |    | 5.1K | 50 |     |                                     |                |

- ارائه خدمت (مراقبت های حمایتی و تسکینی سرطان) صرفا در مراکز منتخب مجری برنامه مراقبت های حمایتی و تسکینی بیماران مبتلا به سرطان و مطابق با دستورالعمل ابلاغی است و حمایت پس از ثبت اطلاعات در سامانه قابل پرداخت خواهد بود.
  - پیوند مغز استخوان در بیماران مبتلا به سرطان پس از تأیید کمیته تخصصی پیوند مرکز درمانی و با نظارت معاونت درمان وزارت بهداشت، مشمول حمایت ۱۰۰ درصدی به ازای هر مورد پیوند خواهد بود.